## 木铎搜索之查找电子资源,即搜即得!

STEP1. 在木铎搜索检索框中输入相应关键词,选择在"电子资源"中检索;

|       |             | 检察首页 | 數据库A-Z | 期刊A-Z | 图书馆主页 | 超星发现 | 浏览 |   |   |  |
|-------|-------------|------|--------|-------|-------|------|----|---|---|--|
|       | 大数据         |      |        |       |       |      |    | × | Q |  |
|       | 大数据 2 全部资源  |      |        |       |       |      |    |   |   |  |
|       | 大数据 2 电子资源  |      |        |       |       |      |    |   |   |  |
| 次1世19 | 大数据《图书      |      |        |       |       |      |    |   |   |  |
| 木铎搜索  | 大数据 · 本校学位说 | 文    |        |       |       |      |    |   |   |  |

**STEP2.** 在检索结果中,可对文献类型(如期刊文章、学位论文、会议论文等) 、作者、语种等作进一步限定,缩小检索范围;

| 文献类型 🔨            | 作者 🔨            | 语种 ^         |
|-------------------|-----------------|--------------|
| 文章 (6,098,104)    | 田伟 (365)        | 汉语 (643,048) |
| 学位论文 (208,106)    | 朱建平 (185)       | 英语 (4,329)   |
| 会议论文集 (18,768)    | 李怡 (182)        | 意大利语 (143)   |
| <b>文本型资料</b> (50) | 喻国明 (165)       | 西班牙语 (101)   |
| 评论 (2)            | <b>徐锐</b> (138) | 法语 (89)      |
| 显示更多              | 显示更多            | 显示更多         |

STEP3. 在检索结果中选择一篇文献, 点击 "在线访问" 获取文献所在数据库的链接;

| 大铎搜索<br>MDRE DISCOVERY |           | 检察首页                          | 数据库A-Z                       | 期刊A-Z   | 图书馆主页 | 超星发现 | 浏览                 |       |     |
|------------------------|-----------|-------------------------------|------------------------------|---------|-------|------|--------------------|-------|-----|
|                        | 大数据       |                               |                              |         |       |      | ×│ <sub>电子资源</sub> | م .   | 高   |
| 调整您的结果                 | 页数 1 6,32 | 25,031 个结果                    | ✔ 保存检索式                      | ))学科显示  | 示偏好   |      |                    |       |     |
| □ 添加馆藏之外的更多结果          | E         | 文章<br>大数据对大                   | 学教学的影响                       |         |       |      | 7                  | , 🖂 🕯 | • … |
| 排序 相关性 ▼               |           | ★建平;学校初<br>中国大学教学,<br>の 在线访问区 | ⊭<br>2014, Issue 9, p<br>  > | p.41-44 |       |      |                    |       |     |
| 仅显示 ^                  |           |                               |                              |         |       |      |                    |       |     |

STEP4. 根据需求选择一个数据库,在线获取文献。

| 全文可提供于:    | 维普期刊资源整合服务平台        |
|------------|---------------------|
| 可获取从 1999  | 卷:1                 |
| 全文可提供于:    | 万方数据 - 数字化期刊库       |
| 可获取从 2001  | 期 <del>문</del> ·1   |
| 全文可提供于:    | 中国知网 - 中国学术期刊网络出版总库 |
| 可获取 从 1985 |                     |
| 全文可提供于:    | 龙源电子期刊阅览室           |
| 可获取从 2004  | 期号: 1               |
|            |                     |

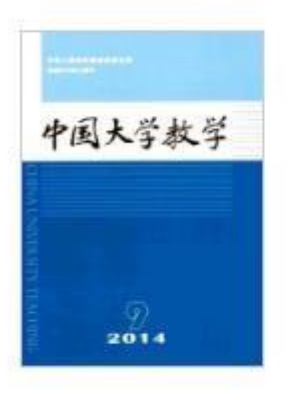

## 中国大学教学

China University Teaching

基本信息

曾用刊名: 教学与教材研究 主办单位: 高等教育出版社 出版周期: 月刊 更多介绍≈